# คู่มือการใช้งานโปรแกรมห้องสมุดอัตโนมัติ สำหรับผู้เข้าใช้บริการ

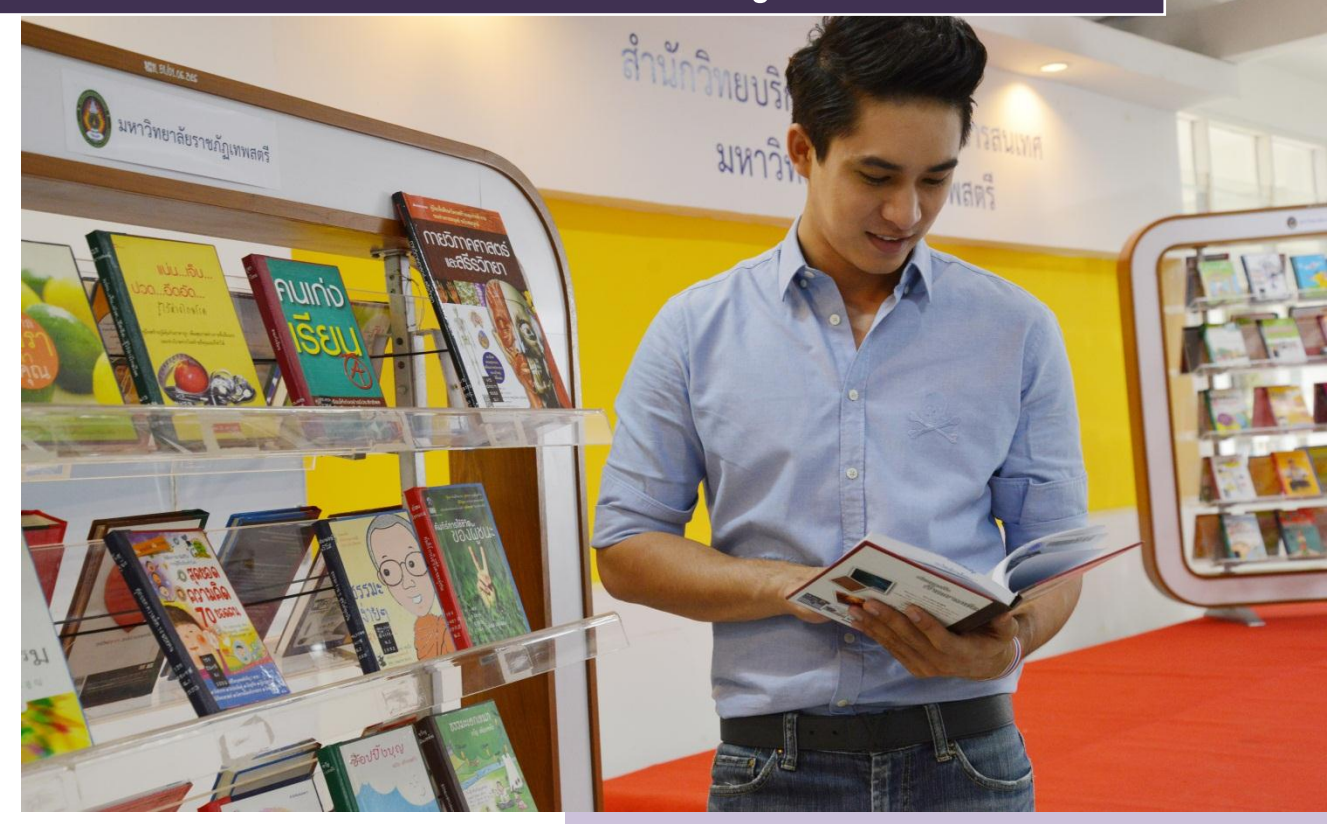

สำนักวิทยบริการและเทคโนโลยีสารสนเทศ มหาวิทยาลัยราชภัฏเทพสตรี

## คู่มือการใช้งานโปรแกรมห้องสมุดอัตโนมัติสำหรับผู้เข้าใช้บริการ

- :: การสืบค้นทรัพยากรสารสนเทศ (OPAC) ::
- :: การจัดการข้อมูลส่วนบุคคล (My Library Card) ::
- :: การต่ออายุการยืมทรัพยากรสารสนเทศด้วยตนเอง (Renewal) ::
- :: การจองทรัพยากรสารสนเทศด้วยตนเอง (Hold Request) ::
- :: การจัดชั้นวางหนังสืออิเล็กทรอนิกส์ (My e-Shelf) ::
- :: สิทธิการยืมทรัพยากรสารสนเทศ ::

สำนักวิทยบริการและเทคโนโลยีสารสนเทศ มหาวิทยาลัยราชภัฏเทพสตรี

เมษายน 2559

## :: การสืบค้นทรัพยากรสารสนเทศ (OPAC) ::

ผู้ใช้บริการสามารถเข้าใช้บริการสืบค้นทรัพยากรสารสนเทศ (OPAC) โดยการเข้าสู่เว็บไซต์สำนัก วิทยบริการฯ มหาวิทยาลัยราชภัฏเทพสตรี http://library.tru.ac.th แล้วเลือก **สืบค้นสารสนเทศ** หรือเข้าสู่ http://e-library.tru.ac.th

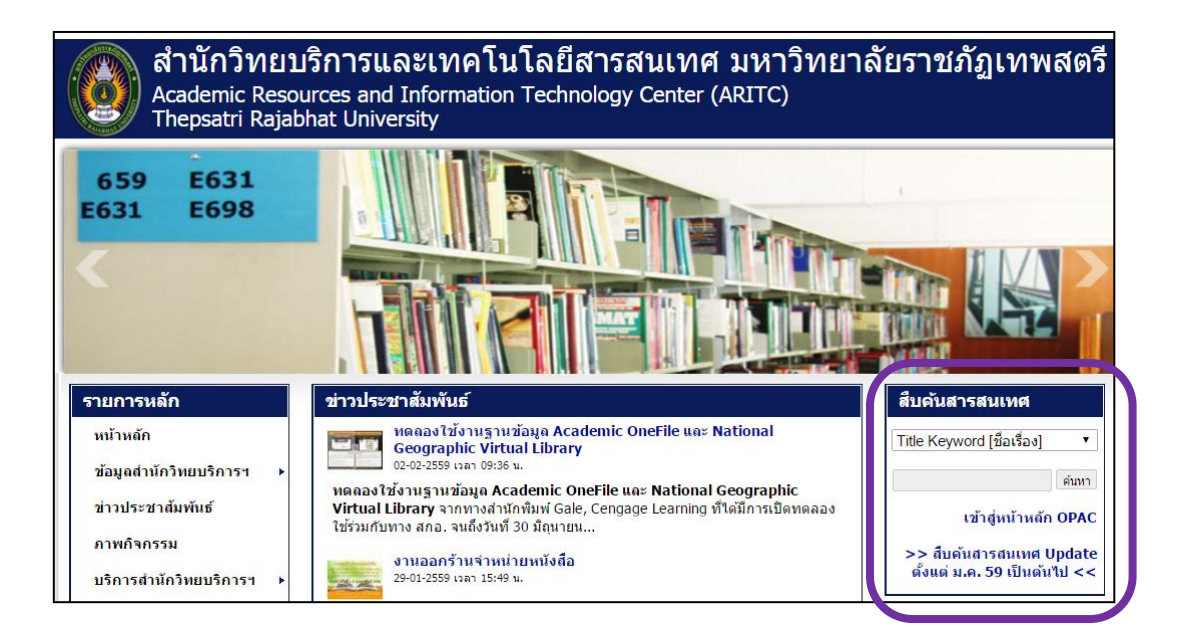

จะพบหน้าจอการสืบค้นฐานข้อมูลบรรณานุกรมทรัพยากรสารสนเทศดังรูปด้านล่าง

|             | Academic Res                                                | ources and Info | rmation Tech                     | nology Center (     | ARITC)          |          |  |  |  |
|-------------|-------------------------------------------------------------|-----------------|----------------------------------|---------------------|-----------------|----------|--|--|--|
|             | Thepsatri Rajabhat University                               |                 |                                  |                     |                 |          |  |  |  |
|             |                                                             |                 | Library Ca                       | talog               |                 |          |  |  |  |
|             | End Session                                                 | My Library Card | Preferences                      | Databases           | New Book Titles | Feedback |  |  |  |
| Sign-in     | Browse                                                      | Search          | Results List                     | Previous Searches   | My e-Shelf      | Help     |  |  |  |
|             |                                                             | Basic Search    | Multi-field Multi-b<br>Basic Sea | ase Advanced Search |                 |          |  |  |  |
|             | Type word or phrase   Go !     Field to search   All Fields |                 |                                  |                     |                 |          |  |  |  |
| Limit searc | h to:                                                       |                 |                                  |                     |                 |          |  |  |  |
| Collection  | : all 🔻                                                     | Langua          | ige: all ▼                       | Format:             | all 🔻           |          |  |  |  |
| Year from:  |                                                             | Year to         | c                                |                     |                 |          |  |  |  |

โดยการสืบค้นสามารถทำได้ 2 แนวทาง คือ

- 1) สืบค้นตามรายการ (Browse)
- 2) สืบค้นตามคำสำคัญ (Search)

#### 1. สืบค้นตามรายการ (Browse)

|        | Acad                          | lemic Res  | ources and Infor | mation Tech  | nology Center (A  | RITC)           |          |  |  |
|--------|-------------------------------|------------|------------------|--------------|-------------------|-----------------|----------|--|--|
|        | Thepsatri Rajabhat University |            |                  |              |                   |                 |          |  |  |
|        |                               |            |                  | Library C    | atalog            |                 |          |  |  |
|        | Er                            | nd Session | My Library Card  | Preferences  | Databases         | New Book Titles | Feedback |  |  |
| Sign-i | n 🌔                           | Browse     | Search           | Results List | Previous Searches | My e-Shelf      | Help     |  |  |

เป็นการใส่คำค้นและเลือกเขตข้อมูลที่ต้องการสืบค้น โดยผลลัพธ์ที่ได้จะปรากฏหน้าจอเป็นผล การสืบค้น (Browse List) แสดงรายการผลการสืบค้นเรียงตามลำดับอักษร ผู้ใช้บริการสามารถคลิกที่ รายชื่อเลือกรายการที่ต้องการเพื่อดูข้อมูลได้

| A            | cademic Res          | sources and Infor                        | mation Tech          | nology Center (Al             | RITC)                      |              |
|--------------|----------------------|------------------------------------------|----------------------|-------------------------------|----------------------------|--------------|
| The          | epsatri Rajabhat Uni | versity                                  |                      |                               |                            |              |
|              |                      |                                          | Library Ca           | atalog                        |                            |              |
|              | End Session          | My Library Card                          | Preferences          | Databases                     | New Book Titles            | Feedback     |
| Sign-in      | Browse               | Search                                   | Results List         | Previous Searches             | My e-Shelf                 | Help         |
| Library (    | Catalog – Bro        | owse an Alphabet                         | ical Index           |                               |                            |              |
| Type wor     | d or phrase:         | เทคโนโลยี                                |                      | ั กรอกคาคน                    |                            |              |
| Select ind   | ex to browse:        | Title 🗸 🔻                                |                      |                               |                            |              |
| Go !         | Clear                | 2                                        | ลือกเขตข้อมูล        | ลที่ต้องการสืบค้น             |                            |              |
| Al 3 p       | กดปุ่ม Go!           | ot Boolean operators. and<br>onventions: | d is assumed if no o | operator is present. Operator | rs can be typed in English | or expressed |
| AND = + (pl) | us sign)             |                                          |                      |                               |                            |              |
| AND = & (an) | npersand)            |                                          |                      |                               |                            |              |

| Library Cata   | alog – Browse an A                  | Alphabetical In               | idex          |                                           |
|----------------|-------------------------------------|-------------------------------|---------------|-------------------------------------------|
| Type word or   | phrase:                             | เทคโนโลยี                     |               |                                           |
| Select index t | o browse:                           | Title                         | •             |                                           |
| Go !           | Clear                               |                               |               |                                           |
| Browse List    | : Titles                            |                               |               |                                           |
| No. of Recs    |                                     |                               |               | Entry                                     |
| 1              | <u>เทคโนโลยี RFID</u>               |                               |               |                                           |
| 1              | <u>เทคโนโลยี โพลิเมอร์ = Polym</u>  | er Technology                 |               |                                           |
| 1              | <u>เทคโนโลยี สารสนเทศ</u>           | 4                             |               | <br>ຂັ້ນ ເປັນ ເບັ                         |
| 1              | <u>เทคโนโลยี-อิเล็กทรอนิกส์และส</u> | นเทศศาสตร์ <                  | (4)           | ผลการสืบค้นจากคำค้นโดยเรียงลำดับตามตัวอัก |
| 1              | <u>เทคโนโลยีกับการพัฒนาผลิตภั</u> ส | นฑ์เครื่องหอม : Technolo      | ogy or Fragra | inces Product Development                 |
| 1              | <u>เทคโนโลยีกับการพัฒนาและกา</u>    | รพัฒนาอุตสาหกรรม เกษต         | ร สิ่งแวดล้อม |                                           |
| 1              | <u>เทคโนโลยีกับชีวิตในโลกอนาค</u>   | <u>ต</u>                      |               |                                           |
| 1              | <u>เทคโนโลยีกับชีวิตในโลกอนาค</u>   | <u>ต 2 : รู้ทันโลกไซเบอร์</u> |               |                                           |
| 1              | <u>เทคโนโลยีการเกษตร</u>            |                               |               |                                           |
| 1              | <u>เทคโนโลยีการขนส่งทางอากาศ</u>    | : การบินพลเรือนและการศ        | าวบคุมจราจรท  | างอากาศ์                                  |
|                |                                     |                               |               |                                           |

#### คู่มือการใช้งานโปรแกรมห้องสมุดอัตโนมัติสำหรับผู้เข้าใช้บริการ - หน้า 2/14

#### 2. สืบค้นตามคำสำคัญ (Search)

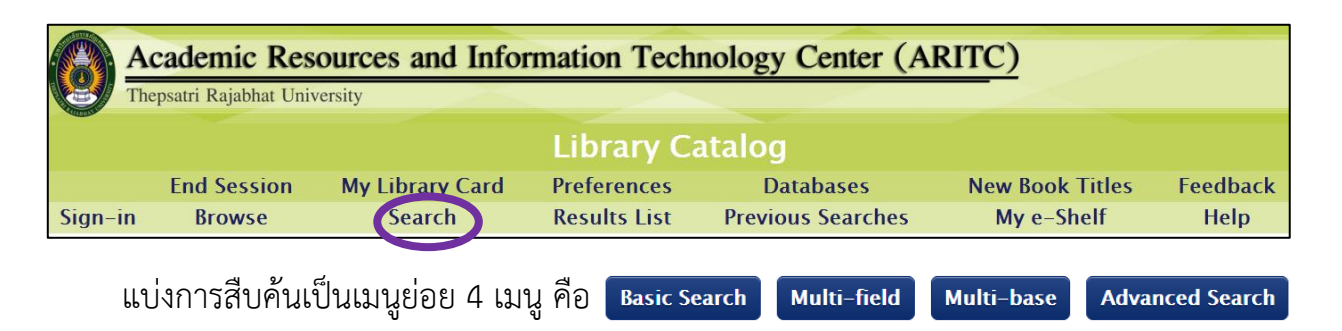

## Basic Search สืบค้นพื้นฐาน – เป็นการสืบค้นเบื้องต้น โดยสามารถใช้คำค้นได้เพียงเขตข้อมูลเดียว

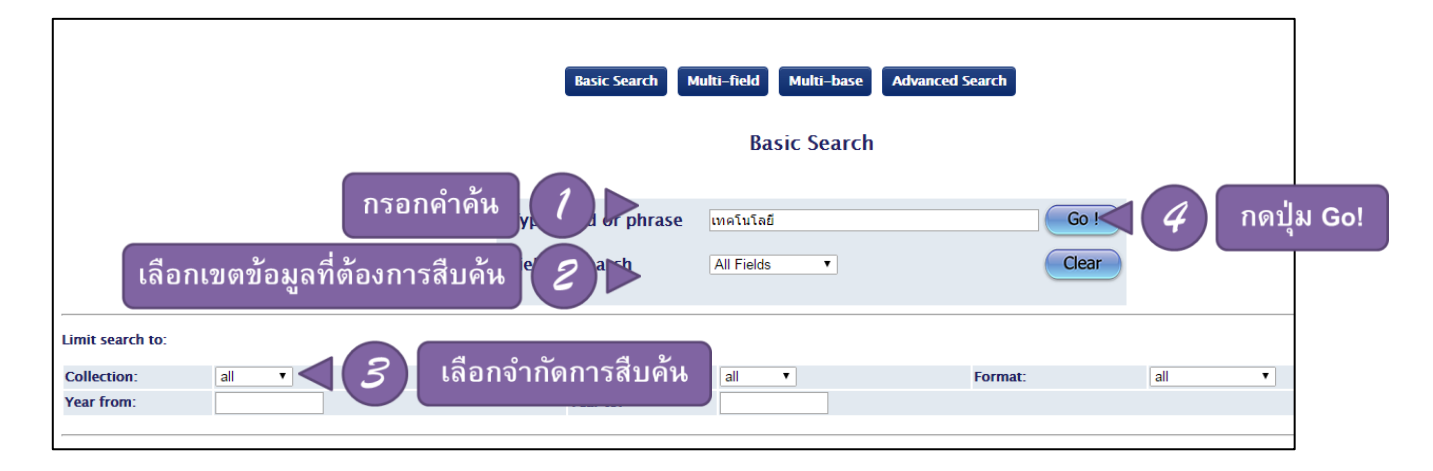

#### Multi-field

สืบค้นแบบหลายเขตข้อมูล – เป็นการสืบค้นที่สามารถใช้คำค้นได้มากกว่า 1 เขต ข้อมูล ทำให้สืบค้นได้ละเอียดมากขึ้น

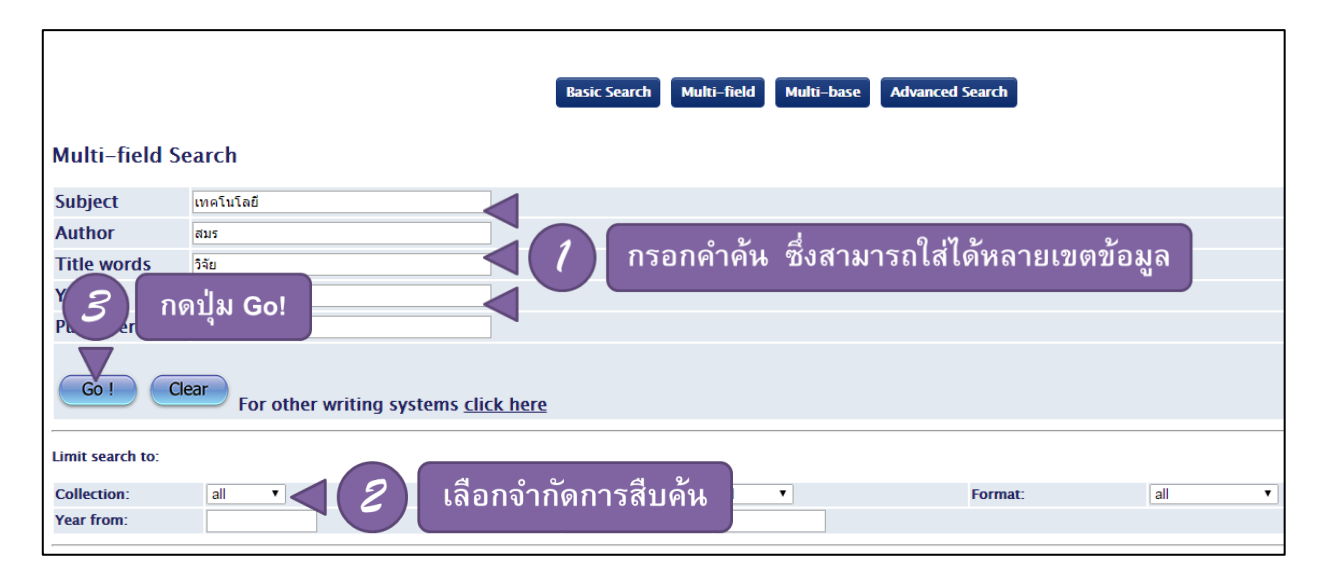

#### Multi-base

สืบค้นจากหลายแหล่งข้อมูล – เป็นการสืบค้นที่สามารถเลือกฐานข้อมูลจากแหล่ง ภายนอกเพิ่มเติมได้ ทำให้ได้สารสนเทศที่หลากหลายขึ้น

| Multi-base Search          | 1 กรอกคำคัน Search Multi-field Multi-base Advanced Search        |
|----------------------------|------------------------------------------------------------------|
| Type word or phrase        | เทคโนโลยี ส 2 ส 2                                                |
| Field to search            | All Fields - < 2 โลอกเขตขอมูลทต่องการสบคน                        |
| Select databases:          |                                                                  |
|                            | Bibliographic Catalog<br>(3) เลือกฐานข้อมลที่ต้องการสืบคัน gress |
|                            | Articles Index Catalog                                           |
|                            | OCLC                                                             |
| Go ! Clear                 |                                                                  |
| Limit search to:           |                                                                  |
| Collection: all Vear from: |                                                                  |
|                            |                                                                  |

Advanced Search การสืบค้นขั้นสูง – เป็นการสืบค้นที่ใช้คำค้นได้มากกว่า 1 เขตข้อมูล โดย สามารถแสดงผลการสืบค้นได้ตามคำค้นแต่ละเขตข้อมูล และคำค้นรวมทั้งหมด

| Ad 1 เลือกเขตข้อมูลที่ต้องก                    | Basic Search Multi-field Multi-base Advanced ร<br>การสืบคั้น | Search<br>5 ผลการสืบค้นแยกตาง |
|------------------------------------------------|--------------------------------------------------------------|-------------------------------|
| Field                                          | Type word or phrase                                          | No. of records                |
| Title Words                                    | เทคโนโลยี 2 กรอกคำดับ                                        | <u>993</u>                    |
| Author                                         | unsai                                                        | _102                          |
| All Fields                                     |                                                              |                               |
| All Fields                                     |                                                              |                               |
| All Fields •<br><u>Go !</u><br>4<br>กดปุ่ม Go! |                                                              | Total: 2                      |
| Limit search to:<br>Collection:                | เลือกจำกัดการสืบค้น                                          | Format: all •                 |

#### 3.รายการผลการสืบค้น (Results List)

ผลการสืบค้นแสดงรายละเอียดบรรณานุกรมแบบย่อโดยรูปแบบจะเรียงตามปีพิมพ์ล่าสุด และ รายชื่อผู้แต่ง โดยผู้ใช้บริการสามารถแก้ไขการจัดเรียงโดยคลิกที่ Sort options

| Records 1 – 10 of 1074 (maximum display and sort is 1000 records) |                                                                                                    |                 |            |                                         |      |                    | ุบบ<br>ายืม |       |     |
|-------------------------------------------------------------------|----------------------------------------------------------------------------------------------------|-----------------|------------|-----------------------------------------|------|--------------------|-------------|-------|-----|
| #                                                                 |                                                                                                    | Author          | Format     | Title                                   | Year | (Items)            | Photo       | Media |     |
| 1                                                                 | ดิชิต                                                                                                    |                 |            | <u>เทคโนโลยีสารสนเทศและการสื่อสารเพ</u> | 2558 | TRU Library( 2/0)  |             |       |     |
| 2                                                                 | ີ ວັໝນ                                                                                                   | คลกทชอเรอง      | raph       | <u>เต็มสิบ 10 ปี ทีเคพาร์ค :</u>        | 2558 | TRU Library( 2/_0) |             |       |     |
| <u>3</u>                                                          | อรรจ                                                                                                    | เพื่อดรายละเอีย | เกิน Iraph | <u>ก้าวสู่ทศวรรษที่ 3 Pulinet :</u>     | 2558 | TRU Library( 1/ 0) |             |       | I . |
| <u>4</u>                                                          | 4 🗌 มาร์ ชาวิชา 2558 <u>TRU Library( 6/ 0)</u>                                                           |                 |            |                                         |      |                    |             |       |     |
| <u>5</u>                                                          | 5 🔲 นิวัฒน์ โซติประสิทธิ์สกุล. Monograph <u>คู่มือเก่งอังกฤษแบบไฮสปีค</u> . 2557 <u>TRU Library(3/0)</u> |                 |            |                                         |      |                    |             |       |     |

### ผู้ใช้บริการสามารถดูรายละเอียดของหนังสือแต่ละเล่ม โดยคลิกที่ All items

| Edition   | พิมพ์ครั้งที่ 1                                                                                                    |
|-----------|----------------------------------------------------------------------------------------------------|
| Imprint   | กรุงเทพฯ: ศูนย์ส่งเสริมและพัฒนาพลังแผ่นดินเชิงคุณธรรม (ศูนย์คุณธรรม), 2552                                                                                                    |
| Descr.    | 104 หน้า : ภาพประกอบ ; 21 ชม                                                                                                    |
| Series    | <u>ទិរ្យរាគួលនេទទររ</u>                                                                                                    |
|           | คลิ่งพิมพ์ (ศูนย์ส่งเสริมและพัฒนาพลังแผ่นดินเชิงคุณธรรม); อันดับที่ 1/2552                                                                                                    |
| Contents  | Contents: การพัฒนาคุณธรรมเด็กและเยาวชน –– โครงงานคุณธรรม –– จิตอาสา –– ชุมชนคุณธรรม วิถีพอเพียง –– แผนที่คนดี –– ศาสนสัมพันธ์ –– ศาสนากับ<br>ชีวิตและการเรียนรู้ –– สมัชชาคุณธรรม ตลาดนัดคุณธรรมและการจัดการความรู้ –– สื่อสร้างสรรค์ –– องค์กรและบุคคลคุณธรรม<br>ของต่างประเทศ |
| Subject   | ● <u>ความดี รวมเรื่อง.</u>                                                                                                    |
|           | ●เด็กกับศีลธรรมจรรยา.                                                                                                    |
|           | ● <u>3585551.</u>                                                                                                    |
| Add.Entry | ิ● <u>ศูนย์ส่งเสริมและ</u> คลิกที่ All Item เพื่อดู                                                                                                    |
|           | รวยอะเอียดขอ พยังสือ                                                                                                    |
| Holdings  | All items                                                                                                    |

|   | Select year All  Select volume All Select sublibrary All  Hide loaned items  Go ! |              |                 |             |             |             |                       |           |        |          |                |              |
|---|-----------------------------------------------------------------------------------|--------------|-----------------|-------------|-------------|-------------|-----------------------|-----------|--------|----------|----------------|--------------|
|   | Previous Page                                                                     |              |                 |             |             |             |                       |           |        | Next Pa  | age 🕨 🗌        |              |
|   |                                                                                   | Description  | ltem<br>status  | Due<br>date | Due<br>hour | Sublibrary  | Collection            |           | Number | requests | Barcode        | OPAC<br>note |
|   | <u>Expand</u>                                                                     | a. 1         | General<br>Book | On Shelf    |             | TRU Library | Moral Corner (4th fl. | )<br>2552 |        |          | 30330001748909 |              |
|   | <u>Expand</u>                                                                     | a. 2         | General<br>Book | On Shelf    |             | TRU Library | Moral Corner (4th fl. | )<br>2552 |        |          | 30330001748917 |              |
|   | <u>Expand</u>                                                                     | a. 3         | General<br>Book | On Shelf    |             | TRU Library | Moral Corner (4th fl  | )<br>2552 |        |          | 30330001748925 |              |
| 1 | ำหน                                                                               | เดวันส่งคื   | u D             | 07/04/16    | 23:59       | TRU Library | Moral Corner (4th fl  | )<br>2552 |        |          | 30330001748933 |              |
| Т | ехрани                                                                            | <b>u</b> , J | eral<br>Book    | On Shelf    |             | TRU Library | Moral Corner (4th fl  | )<br>2552 |        |          | 30330001748941 |              |
|   | 🛛 Previ                                                                           | ous Page     |                 |             |             |             |                       |           |        |          | Next Pa        | age 🕨        |

## :: การจัดการข้อมูลส่วนบุคคล (My Library Card) ::

ผู้ใช้บริการสามารถเข้าจัดการข้อมูลส่วนบุคคล (My Library Card) โดยการเข้าสู่เว็บไซต์สำนัก วิทยบริการฯ มหาวิทยาลัยราชภัฏเทพสตรี http://library.tru.ac.th แล้วเลือก **สืบค้นสารสนเทศ** หรือเข้าสู่ http://e-library.tru.ac.th

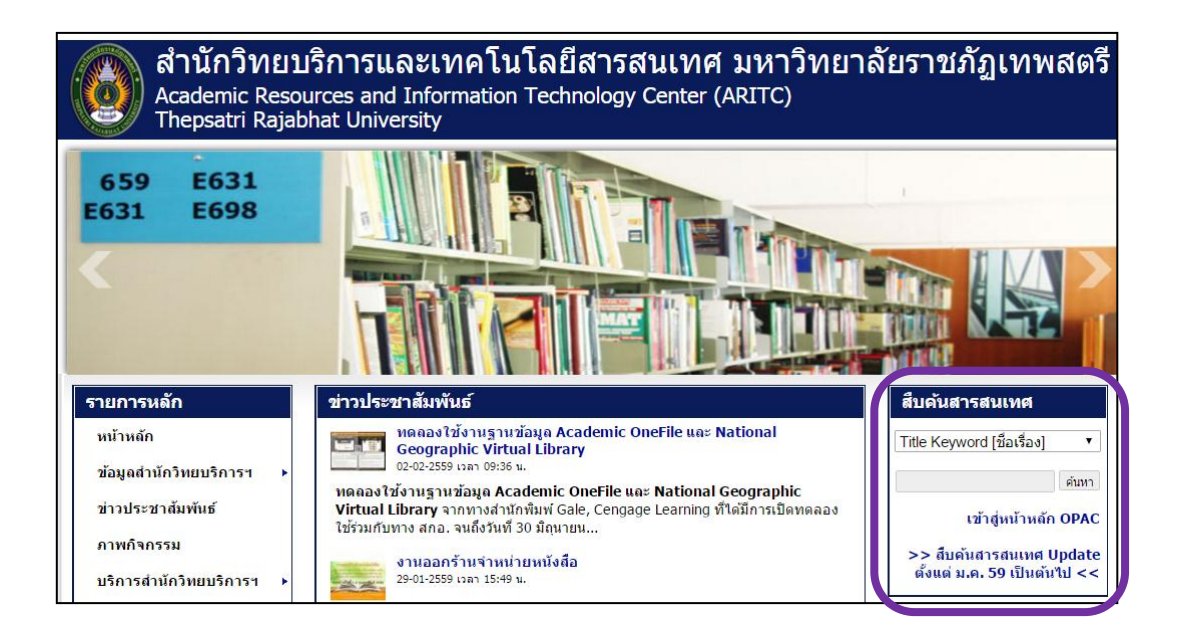

จะพบหน้าจอการสืบค้นฐานข้อมูลบรรณานุกรมทรัพยากรสารสนเทศดังรูปด้านล่าง ให้คลิกที่ My Library Card

| A       | Academic Resources and Information Technology Center (ARITC)                       |                 |              |                   |                 |          |  |  |  |
|---------|------------------------------------------------------------------------------------|-----------------|--------------|-------------------|-----------------|----------|--|--|--|
| The     | epsatri Rajabhat Univ                                                              | versity         |              |                   |                 |          |  |  |  |
|         |                                                                                    | $\frown$        | Library Ca   | atalog            |                 |          |  |  |  |
|         | End Session                                                                        | My Library Card | Preferences  | Databases         | New Book Titles | Feedback |  |  |  |
| Sign-in | Browse                                                                             | Deuren          | Results List | Previous Searches | My e-Shelf      | Help     |  |  |  |
|         | Basic Search     Multi-field     Multi-base     Advanced Search       Basic Search |                 |              |                   |                 |          |  |  |  |
|         |                                                                                    | Field to search | All Fields • |                   | Clear           |          |  |  |  |

โดยการจัดการข้อมูลส่วนบุคคลจะช่วยให้ผู้ใช้บริการสามารถปรับปรุงข้อมูลของตนเองให้ถูกต้อง เพื่อ ความสะดวกและรวดเร็วในการรับทราบข้อมูลประชาสัมพันธ์จากสำนักวิทยบริการฯ ผู้ใช้บริการสามารถ login เข้าสู่ระบบ เพื่อตรวจสอบข้อมูลของตนเอง เช่น ข้อมูลการยืมคืน ประวัติ การยืม การจอง การชำระเงิน โดยขั้นตอนดังนี้

> User ID/ Barcode : ให้ใส่ **รหัสนักศึกษา** หรือ **รหัสบาร์โค้ด** Verification : ให้ใส่ **รหัสนักศึกษา** หรือ **1234** ซึ่งเป็นรหัสผ่านเริ่มต้น

|         | Academic Resources and Information Technology Center (ARITC)<br>Thepsatri Rajabhat University |          |          |            |        |                   |               |             |
|---------|-----------------------------------------------------------------------------------------------|----------|----------|------------|--------|-------------------|---------------|-------------|
|         |                                                                                               |          |          | Libra      | ry Ca  | talog             |               |             |
|         | End Session                                                                                   | My Libra | ry Card  | Preferen   | ces    | Databases         | New Book Titl | es Feedback |
| Sign-ii | n Browse                                                                                      | Sea      | rch      | Results    | List   | Previous Searches | My e-Shelf    | Help        |
|         |                                                                                               |          |          | Please ide | entify | yourself:         |               |             |
|         |                                                                                               |          | User ID/ | Barcode:   | 412783 |                   |               |             |
|         |                                                                                               |          | Verifi   | cation:    |        |                   |               |             |
|         |                                                                                               |          | Library  | Branch:    | TRU50  | ) Library 🔻       |               |             |
|         |                                                                                               |          |          | Logi       |        | ancel             |               |             |

เมื่อเข้าสู่ระบบได้แล้ว หน้าจอจะแสดงรายละเอียดข้อมูลส่วนบุคคล ดังนี้

| Loans             | รายการยืม   | Loans History List    | ประวัติการยืม |
|-------------------|-------------|-----------------------|---------------|
| Hold Requests     | รายการจอง   | Hold Requests History | ประวัติการจอง |
| Cash Transactions | การชำระเงิน |                       |               |

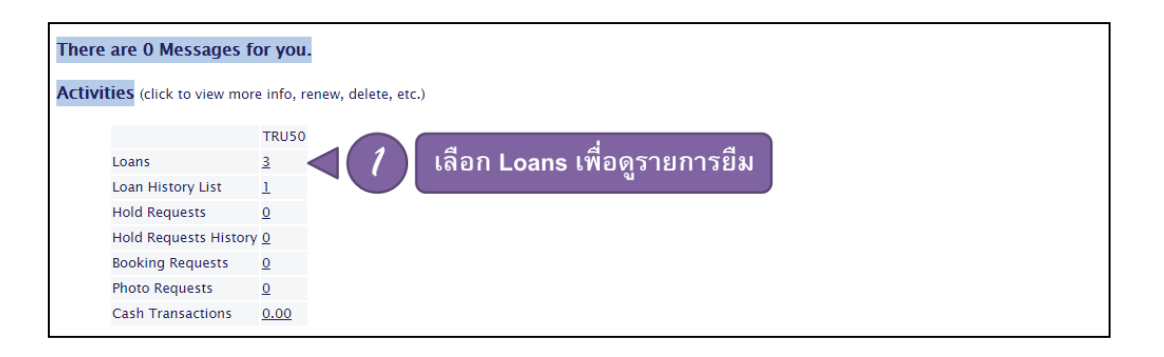

| , | ADM library – Items on Loan for: วิทยบริการฯ                                               |  |                           |                                        |      |             |             |      |             |                   |                 |              |                                              |
|---|--------------------------------------------------------------------------------------------|--|---------------------------|----------------------------------------|------|-------------|-------------|------|-------------|-------------------|-----------------|--------------|----------------------------------------------|
| L | ADM library – 3                                                                            |  |                           |                                        |      |             |             |      |             |                   |                 |              |                                              |
|   | Total sum of accrued fines:<br>For details about a loan, cli อายการสารสนเทศที่ยังไม่ได้คืน |  |                           |                                        |      |             |             |      |             |                   |                 |              |                                              |
|   | No.                                                                                        |  | Author                    | Description                            | Year | Due<br>date | Due<br>hour | Fine | Sublibrary  | Location          | 2nd<br>Location | ltem<br>Desc | Number of Renewals                           |
|   | 1                                                                                          |  |                           | ร้อยแปดพันเก้า กับงานครัว<br>และงานบ้า | 2556 | 07/04/16    | 23:59       |      | TRU Library | 640 s192<br>2556  |                 | a. 1         | 0 (out of 2).No limit on<br>latest due date. |
|   | 2                                                                                          |  | เขมทัต พิพิธธนา<br>บรรพ์. | อัจฉริยะได้อีก ! =                     | 2554 | 07/04/16    | 23:59       |      | TRU Library | 030 ข641อ<br>2554 |                 | a. 4         | 0 (out of 2).No limit on<br>latest due date. |
|   | <u>3</u>                                                                                   |  |                           | ดอกไม้บาน สื่อสาร 159<br>ความดี /      | 2552 | 07/04/16    | 23:59       |      | TRU Library | 170 ด263<br>2552  |                 | ລ. 4         | 0 (out of 2).No limit on<br>latest due date. |

ผู้ใช้บริการสามารถเปลี่ยนแปลงข้อมูลที่อยู่ผ่านทางหน้าเว็บไซต์ได้ โดยคลิกที่ Update Addresses เมื่อแก้ไขข้อมูลเสร็จแล้ว เลือก Update

| Update Address of                       | Update Address of – วิทยบริการฯ |                                       |  |  |  |  |  |
|-----------------------------------------|---------------------------------|---------------------------------------|--|--|--|--|--|
| * Mandatory fields                      |                                 |                                       |  |  |  |  |  |
| Address (1)                             | *                               | รษณชัญรา                              |  |  |  |  |  |
| /////////////////////////////////////// |                                 | ส่วนักวิทยาริการและเทละโมโลยีสารสมเทส |  |  |  |  |  |
|                                         |                                 | นหาวิทยาลัยราชก้อเทพสตรี              |  |  |  |  |  |
|                                         |                                 | ถ.นารายณ์มหาราช ด.พะเลชบศร อ.เมือง    |  |  |  |  |  |
|                                         |                                 | จ.ลพบรี                               |  |  |  |  |  |
| Email                                   |                                 | library@tru.ac.th                     |  |  |  |  |  |
| From                                    |                                 | 20160307                              |  |  |  |  |  |
| То                                      |                                 | 20170407                              |  |  |  |  |  |
|                                         |                                 | 15000                                 |  |  |  |  |  |
| Telephone (1)                           |                                 | 036412783                             |  |  |  |  |  |
| Telephone (2)                           |                                 |                                       |  |  |  |  |  |
| Telephone (3)                           |                                 |                                       |  |  |  |  |  |
| Telephone (4)                           |                                 |                                       |  |  |  |  |  |
| SMS Number                              |                                 |                                       |  |  |  |  |  |
| Receive SMS                             |                                 |                                       |  |  |  |  |  |
| Mail Attachment                         |                                 | Attachment Only                       |  |  |  |  |  |
| Update 3                                |                                 | กดปุ่ม Update                         |  |  |  |  |  |

เมื่อผู้ใช้บริการสิ้นสุดการใช้งานแล้ว ให้เลือก End Session เพื่อออกจากการจัดการข้อมูลส่วนบุคคล

| Academi<br>Thepsatri Raja | c Resources and<br>bhat University | Information To    | echnology Center ( | (ARITC)         |          |
|---------------------------|------------------------------------|-------------------|--------------------|-----------------|----------|
|                           |                                    | ADM               | library            |                 |          |
| End Session               | My Library Card                    | Preferences       | Databases          | New Book Titles | Feedback |
| Drowse Open a             | new session                        | Results List      | Previous Searches  | My e-Shelf      | Help     |
|                           | Messages I                         | Blocks   Personal | Profile Password   | Addresses       |          |
| ADM library – Li          | brary Card - วิทยบ <sup>;</sup>    | ริการฯ            |                    |                 |          |

#### คู่มือการใช้งานโปรแกรมห้องสมุดอัตโนมัติสำหรับผู้เข้าใช้บริการ - หน้า 8/14

## :: การต่ออายุการยืมทรัพยากรสารสนเทศด้วยตนเอง (Renewal) ::

ผู้ใช้บริการสามารถยืมทรัพยากรสารสนเทศต่อได้ด้วยตนเองผ่านหน้าเว็บไซต์ของสำนัก วิทยบริการฯ โดยเริ่มจากการ log in เข้าสู่ระบบ ผ่านทาง My Library Card โดยจะทำการต่ออายุได้ เพียงครั้งเดียวเท่านั้น ขั้นตอนการต่ออายุการยืมมีดังนี้

| Academic Resources         Interview Technology Conter (ARITC)           Thepsatri Rajabhat University         1 |                                                                    |                 |             |                     |                 |          |  |  |
|----------------------------------------------------------------------------------------------------|--------------------------------------------------------------------|-----------------|-------------|---------------------|-----------------|----------|--|--|
|                                                                                                    |                                                                    |                 | Library     | Catalog             |                 |          |  |  |
|                                                                                                    | End Session                                                        | My Library Card | Preference  | s Databases         | New Book Titles | Feedback |  |  |
| Sign-in                                                                                                    | Browse                                                             | Search          | Results Lis | t Previous Searches | My e-Shelf      | Help     |  |  |
|                                                                                                    | Please identify yourself:         User ID/ Barcode:         412783 |                 |             |                     |                 |          |  |  |
|                                                                                                    |                                                                    | Verif           | ication:    |                     |                 |          |  |  |
|                                                                                                    |                                                                    | Library         | y Branch:   | TRU50 Library 🔻     |                 |          |  |  |
|                                                                                                    |                                                                    |                 | Login       | Cancel              |                 |          |  |  |

| ADM library – Libra                                                                      | DM library – Library Card – วิทยบริการฯ |                                 |  |  |  |  |  |
|------------------------------------------------------------------------------------------|-----------------------------------------|---------------------------------|--|--|--|--|--|
| ADM library                                                                              | DM library                              |                                 |  |  |  |  |  |
| nere are 0 Messages for you.<br>ctivities (click to view more info, renew, delete, etc.) |                                         |                                 |  |  |  |  |  |
|                                                                                          | TRU50                                   |                                 |  |  |  |  |  |
| Loans                                                                                    | <u>3</u>                                | < 🤇 เลือก Loans เพื่อดรายการยืม |  |  |  |  |  |
| Loan History List                                                                        | 1                                       |                                 |  |  |  |  |  |
| Hold Requests                                                                            | <u>0</u>                                |                                 |  |  |  |  |  |
| Hold Requests Histo                                                                      | ry <u>0</u>                             |                                 |  |  |  |  |  |
| Booking Requests                                                                         | <u>0</u>                                |                                 |  |  |  |  |  |
| Photo Requests                                                                           | <u>0</u>                                |                                 |  |  |  |  |  |
|                                                                                          |                                         |                                 |  |  |  |  |  |

| ADM library - Items on Loan for:                                | วัทยบรี | ัดารฯ      |          |             |                    |                   |                                    |          |
|-----------------------------------------------------------------|---------|------------|----------|-------------|--------------------|-------------------|------------------------------------|----------|
| DM library - Items on Loan for: วิทยบริการฯ กด Renew Selected 5 |         |            |          |             |                    |                   |                                    |          |
| 34 และสุราร์ เพื่อทำการต่ออายุการยืม                            |         |            |          |             |                    |                   |                                    |          |
| No. Author Description                                          | Yea     | r Due date | Due hour | Fine Sublib | ary Location       | 2nd Location Item | Desc Number of Renewa              | ıls      |
| <ol> <li>ร้อยแปดพันเก้า กับงานครัวและงา</li> </ol>              | ພຳ 2556 | 07/04/16   | 23:59    | TRU Libra   | ry 640 5192 2556   | a. 1              | 0 (out of 2).No limit on latest du | ue date. |
| 2                                                               | 2554    | 07/04/16   | 23:59    | TRU Libra   | ry 030 11641a 2554 | a. 4              | 0 (out of 2).No limit on latest du | ue date. |
| 3 🛛 คอกไม้บาน สื่อสาร 159 ความดี                                | / 2552  | 07/04/16   | 23:59    | TRU Libra   | ry 170 g263 2552   | a. 4              | 0 (out of 2).No limit on latest du | ue date. |

|    |                                    |              | User Ir  | nfo   Loans | Hold Requ   | ests   Booking F | Requests | Photo Request | History Loans | History Hold Requests | Renew All Renew Selected |
|----|------------------------------------|--------------|----------|-------------|-------------|------------------|----------|---------------|---------------|-----------------------|--------------------------|
|    |                                    |              |          |             | Cash Trans  | actions          |          |               | Title Keq     | uest                  | Save/ Mall               |
| AD | M library – Items v                | which were   | e renewe | d:          |             |                  |          |               |               |                       |                          |
| No | Description                        | ltem status  | Due date | Due hour    | Sublibrary  | Barcode          | Item De  | sc Comment    |               |                       |                          |
| 1  | ร้อยแปดพันเก้า กับงานครัวและงานบ้า | General Book | 08/04/16 | 23:59       | TRU Library | 30330002086861   | a. 1     |               |               |                       |                          |
| 2  | อัจฉริยะได้อีก ! =                 | General Book | 08///16  | 23:59       | TRU Library | 30330001757223   | a. 4     |               |               |                       |                          |
| 3  | ดอกไม้บาน สื่อสาร 159 ความดี /     | General Book | 08 6     | 23:59       | TRU Library | 30330001748933   | a. 4     |               |               |                       |                          |
|    |                                    |              |          |             |             |                  |          | v . —         |               |                       |                          |
|    |                                    | (            | 6        | ก้าห        | นดส่งคื     | นจะขยาเ          | ยออก     | ไป            |               |                       |                          |

#### คู่มือการใช้งานโปรแกรมห้องสมุดอัตโนมัติสำหรับผู้เข้าใช้บริการ - หน้า 9/14

# :: การจองทรัพยากรสารสนเทศด้วยตนเอง (Hold Request) ::

ผู้ใช้บริการสามารถทำการจองทรัพยากรสารสนเทศได้ด้วยตนเองผ่านหน้าเว็บไซต์ของสำนัก วิทยบริการฯ โดยเริ่มจากการ log in เข้าสู่ระบบ ผ่านทาง My Library Card

|         | Academic Resource         d         noที่นี่ เพื่อเข้าสู่ระบบ         ter (ARITC)           Thepsatri Rajabhat University         1         กดที่นี่ เพื่อเข้าสู่ระบบ         1 |                     |              |                   |                 |          |  |  |
|---------|----------------------------------------------------------------------------------------------------|---------------------|--------------|-------------------|-----------------|----------|--|--|
|         |                                                                                                    | $\overline{\nabla}$ | Library C    | atalog            |                 |          |  |  |
|         | End Session                                                                                                    | My Library Card     | Preferences  | Databases         | New Book Titles | Feedback |  |  |
| Sign-in | Browse                                                                                                    | Search              | Results List | Previous Searches | My e-Shelf      | Help     |  |  |
|         | Please identify yourself:<br>User ID/ Barcode: 412783                                                                                                    |                     |              |                   |                 |          |  |  |
|         |                                                                                                    | Verifi              | cation:      |                   |                 |          |  |  |
|         | Library Branch: TRU50 Library •                                                                                                    |                     |              |                   |                 |          |  |  |
|         |                                                                                                    |                     | Login        | Cancel            |                 |          |  |  |

|         |             |                     | Library Cat                                 | talog             |                 |          |
|---------|-------------|---------------------|---------------------------------------------|-------------------|-----------------|----------|
|         | End Session | My Library Card     | Preferences                                 | Databases         | New Book Titles | Feedback |
| Sign-in | Browse      | Search              | Results List                                | Previous Searches | My e-Shelf      | Help     |
|         |             | <b>Basic Search</b> | n Multi-field Mu <sup>t</sup><br>Basic Scar | สืบค้นหนังสือที่  | ต้องการ         |          |
|         |             | Type word or phr    | ase โมเมพาเพลิน                             | Go !              |                 |          |
|         |             | Field to search     | All Fields                                  | Clear             |                 |          |

| Library Catalog          |                                                                      |                                    |                                      |                    |                     |                   |            |               |  |
|--------------------------|----------------------------------------------------------------------|------------------------------------|--------------------------------------|--------------------|---------------------|-------------------|------------|---------------|--|
|                          | End Session                                                          | My Library Card                    | Preferences                          |                    | Databases           | New B             | ook Titles | Feedback      |  |
| Sign-in                  | Browse                                                               | Search                             | Results List                         |                    | Previous Searches   | My                | e-Shelf    | Help          |  |
|                          |                                                                      |                                    |                                      |                    |                     |                   |            |               |  |
|                          | 50                                                                   | elected records:                   | View Selected Save/Mail              |                    | Add to My e-Shelf   | Save on Server    |            |               |  |
|                          | Whole set: Select All Deselect                                       |                                    |                                      |                    |                     |                   |            |               |  |
|                          |                                                                      |                                    |                                      |                    |                     |                   |            |               |  |
|                          |                                                                      |                                    |                                      |                    |                     |                   |            |               |  |
| <b>Results for Wo</b>    | Results for Words= ໂມເມ ພາເພລີມ; Sorted by: Year (descending)/Author |                                    |                                      |                    |                     |                   |            |               |  |
| Sort options: •          | Author/Year(d) • Autho                                               | or/Year(a) • Year(d)/Author        | • <u>Author/Title •Title/Year(d)</u> | • <u>Title/Yea</u> | r(a) •Year(d)/Title |                   |            |               |  |
| Format options           | s : Brief view-table • 9                                             | <u>951 • 952 • 953</u>             |                                      |                    |                     |                   |            |               |  |
|                          |                                                                      |                                    |                                      |                    |                     |                   |            |               |  |
| Records I – I            | of I (maximum displa                                                 | y and sort is 1000 records         | )                                    |                    | Ju                  | mp to Text        | ump to #   | e Next Page 🗖 |  |
| #                        | Author                                                               | Format                             | Title                                |                    | Year                | Lib (Items)       | Photo      | Media         |  |
| <u>1</u> 🔲 นภัสสร บุรณศั | 5.                                                                   | Monograph <u>โมเมพาเพลิน The B</u> | look /                               |                    | 2555                | TRU Library( 2/0) |            |               |  |
|                          |                                                                      |                                    |                                      |                    |                     |                   |            |               |  |
|                          |                                                                      |                                    | ্ৰ ৫                                 | - a a              | 2                   |                   |            |               |  |
|                          | (4) เลือกรายการหนังสือที่ต้องการ                                     |                                    |                                      |                    |                     |                   |            |               |  |

| Book Number    | 000095588                                                                   |
|----------------|-----------------------------------------------------------------------------|
| Dewey Call No. | 646.72 u195µ 2555                                                           |
| Record Format  | Monograph                                                                   |
|                | Printed language                                                            |
| ISBN           | <u>9789740208563 220 אויע 9789740208563 אויע</u>                            |
| Main Entry     | ● ग्रॉबर प्रधाने है.                                                        |
| Title          | ิ์<br>●โมเมพาเพลิน The Book / นภัสสร บุรณศิริ                               |
| Edition        | พิมพ์ครั้งที่ 6                                                             |
| Imprint        | กรุงเทพ : มติสน, 2555                                                       |
| Descr.         | 183 หน้า : ภาพประกอบ ; 18 ซม                                                |
| Contents       | Contents: บทที่ 1 Basics บทที่ 2 The Looks I Love บทที่ 3 Special Occasions |
| Subject        | ●การแต่งหนัง.                                                               |
|                | ● <u>InŠavánatv.</u>                                                        |
|                |                                                                             |
| Holdings       | All items 🧹 🤇 โล้อก All items เพื่อดรายละเอียด                              |
|                | Q.                                                                          |
|                |                                                                             |

|                   | Description | ltem status  | Due date | Due hour | Sublibrary  | Collection                    | Location          |
|-------------------|-------------|--------------|----------|----------|-------------|-------------------------------|-------------------|
| Request<br>Expand | a. 1        | General Book | On Shelf |          | TRU Library | General Book – Thai (5th fl.) | 646.72 น195ม 2555 |
| Request<br>Expand | a. 2        | General Book | 08/04/16 | 23:59    | TRU Library | General Book – Thai (5th fl.) | 646.72 น195ม 2555 |
| [ vevik           | ous Page    |              |          |          |             |                               |                   |
| (6)               | เลือก Requ  | est Expand   |          |          |             |                               |                   |

| On Ioan until: 08/04/16 23:59<br>Item is on an open shelf.<br>Item status: General Book (02) Call number: 646.72 u195u 2555,<br>Item Description: a. 2<br>Requested item has a like copy on shelf. |                 |            |                |  |                      |  |  |  |  |
|----------------------------------------------------------------------------------------------------|-----------------|------------|----------------|--|----------------------|--|--|--|--|
| The following locations have been e                                                                                                    | excluded from t | he Pickup  | Location list: |  |                      |  |  |  |  |
| Pickup/delivery location :                                                                                                    | TRU Library 💌   |            |                |  |                      |  |  |  |  |
| Period of interest :                                                                                                    | from 20160309   | to 2016050 | 9 (Date format |  | กรอกรายละเอียดการจอง |  |  |  |  |
| Enter additional information as nec<br>Author of article                                                                                                    | essary:         |            |                |  |                      |  |  |  |  |
| Title of article                                                                                                    |                 |            |                |  |                      |  |  |  |  |
| Pages                                                                                                    |                 |            |                |  |                      |  |  |  |  |
| First Note<br>(or table no. for closed stack<br>request)                                                                                                    |                 |            |                |  |                      |  |  |  |  |
| Second Note                                                                                                    |                 |            |                |  |                      |  |  |  |  |
| Rush Handling                                                                                                    | <b>F</b>        |            |                |  |                      |  |  |  |  |
| Go ! Clear                                                                                                    |                 |            |                |  |                      |  |  |  |  |

เมื่อทำการจองทรัพยากรสารสนเทศเสร็จสิ้นแล้ว ผู้ใช้บริการจะต้องมาติดต่อกับเจ้าหน้าที่เพื่อทำการยืม ผ่านระบบอีกครั้ง ภายในช่วงเวลาที่กำหนดไว้

## :: การจัดชั้นวางหนังสืออิเล็กทรอนิกส์ (My e-Shelf) ::

ชั้นวางหนังสืออิเล็กทรอนิกส์ My e-Shelf เป็นฟังก์ชั่นสำหรับสมาชิกห้องสมุด มีลักษณะเหมือน พื้นที่การจัดเก็บข้อมูลส่วนตัว แต่ถ้าเป็นผู้ใช้ทั่วไปข้อมูลชั้นวางหนังสืออิเล็กทรอนิกส์จะลบออกจาก ระบบเมื่อจบการใช้งาน โดยการจัดเก็บหนังสือจะทำในขณะสืบค้น แล้วเลือกรายการที่ต้องการเก็บไว้ที่ My e-Shelf ซึ่งการใช้งานจะต้องผ่านการเข้าสู่ระบบก่อน จึงจะเพิ่มหนังสือใส่ชั้นวางได้

| Academic Resources and Information Technology Center (ARITC)           Thepsatri Rajabhat University         1         กดที่นี่ เพื่อเข้าสู่ระบบ |                           |                 |            |                 |          |                 |          |  |  |  |  |
|----------------------------------------------------------------------------------------------------|---------------------------|-----------------|------------|-----------------|----------|-----------------|----------|--|--|--|--|
|                                                                                                    | End Soccion               | My Library Card | Droforonce | Cataloy         | harar    | New Pook Titles | Foodback |  |  |  |  |
| Sian-in                                                                                                    | Browse                    | Search          | Results Li | st Previous     | Searches | My e-Shelf      | Help     |  |  |  |  |
|                                                                                                    | Please identify yourself: |                 |            |                 |          |                 |          |  |  |  |  |
|                                                                                                    | Verification:             |                 |            |                 |          |                 |          |  |  |  |  |
|                                                                                                    |                           | Library         | Branch:    | TRU50 Library 🔻 |          |                 |          |  |  |  |  |
|                                                                                                    | Login Cancel              |                 |            |                 |          |                 |          |  |  |  |  |

| Basic Search M      | Aulti-field Multi-base | Advanced Search |                         |
|---------------------|------------------------|-----------------|-------------------------|
|                     | Basic Search           | 3               | สืบค้นหนังสือที่ต้องการ |
| Type word or phrase |                        | •               | Go!                     |
| Field to search     | All Fields             |                 | Clear                   |

|                                                                            | Selected records:          | View Selected   Save/Ma              | ail    | Add to My e-Shelf          | Save on Server                          |                |           |  |
|----------------------------------------------------------------------------|----------------------------|--------------------------------------|--------|----------------------------|-----------------------------------------|----------------|-----------|--|
|                                                                            | Whole set:                 | Select All Deselect                  | ct     |                            |                                         |                |           |  |
| Results for W-titles= จัดการ ความ รู้; Sorted by: Year (descending)/Author |                            |                                      |        |                            |                                         |                |           |  |
| Sort options: • <u>Author/Year</u>                                         | r(d) • Author / Year(a)    | • Year(d)/Author• <u>Auth</u>        | or/1it | <u>le • l itle/Year(d)</u> | • <u>Title/Year(a)</u> • <u>Year(d)</u> | <u>)/Title</u> |           |  |
| Format options : Brief view                                                | v-table 🔹 951 🔹 952        | <u>• 953</u>                         |        |                            |                                         |                |           |  |
| 4 เลือกหนังสือที่ต้องการจัดเก็บ<br>t is 1000 records)                      |                            |                                      |        |                            |                                         |                | Next Page |  |
| # <u>Author</u>                                                            | Format                     | <u>Title</u>                         |        | Year                       | Lib (Items)                             | Photo          | Media     |  |
| <u>1</u> 🗷 สมชาย นำประเสริฐชัย.                                            | Monograph <u>การจั</u>     | <u>าการความรู้ =</u>                 |        | 2558                       | TRU Library( 2/2)                       |                |           |  |
| 🧕 🗹 จิรภา ภิรมกาญจนศักดิ์.                                                 | Dissertation <u>การแ</u>   | <u>รียบเทียบผลสัมฤทธิ์ทางการเร</u>   |        | 2556                       | TRU Library( 1/0)                       |                |           |  |
| <ol> <li>ชามาศ ดิษฐเจริญ.</li> </ol>                                       | Dissertation <u>การพั</u>  | <u>ฒนาความคิดสร้างสรรค์และผลสั</u>   |        | 2556                       | TRU Library( 1/0)                       |                |           |  |
| 4 ๔ ณัฏฐภัทร จันทวิช.                                                      | Monograph <u>คู่มือก</u>   | <u>ารตรวจพิสูจน์ประติมากรรมส</u>     |        | 2556                       | TRU Library( 3/ 0)                      |                |           |  |
| 5 🗷 นารีวรรณ เขียววาสน์.                                                   | Dissertation <u>การวิเ</u> | คราะห์งานวิจัยระดับบัณฑิตศ           |        | 2556                       | TRU Library( 1/0)                       |                |           |  |
| 🧕 🗌 นุชจรินทร์ ไชยวัต.                                                     | Dissertation <u>ผลกา</u>   | <u>รจัดการเรียนรู้ เรื่อง การเขี</u> |        | 2556                       | TRU Library( 1/ 0)                      |                |           |  |

#### คู่มือการใช้งานโปรแกรมห้องสมุดอัตโนมัติสำหรับผู้เข้าใช้บริการ - หน้า 12/14

| Academic Resources and Information Technology Center (ARITC) |                  |              |                   |                 |          |  |  |  |
|--------------------------------------------------------------|------------------|--------------|-------------------|-----------------|----------|--|--|--|
| Thepsain Raj                                                 | abhat University |              |                   |                 |          |  |  |  |
|                                                              |                  | Librar       | y Catalog         |                 |          |  |  |  |
| End Session                                                  | My Library Card  | Preferences  | Databases         | New Book Titles | Feedback |  |  |  |
| Browse                                                       | Search           | Results List | Previous Searches | My e-Shelf      | Help     |  |  |  |
| Enter note for records in My e-Shelf                         |                  |              |                   |                 |          |  |  |  |

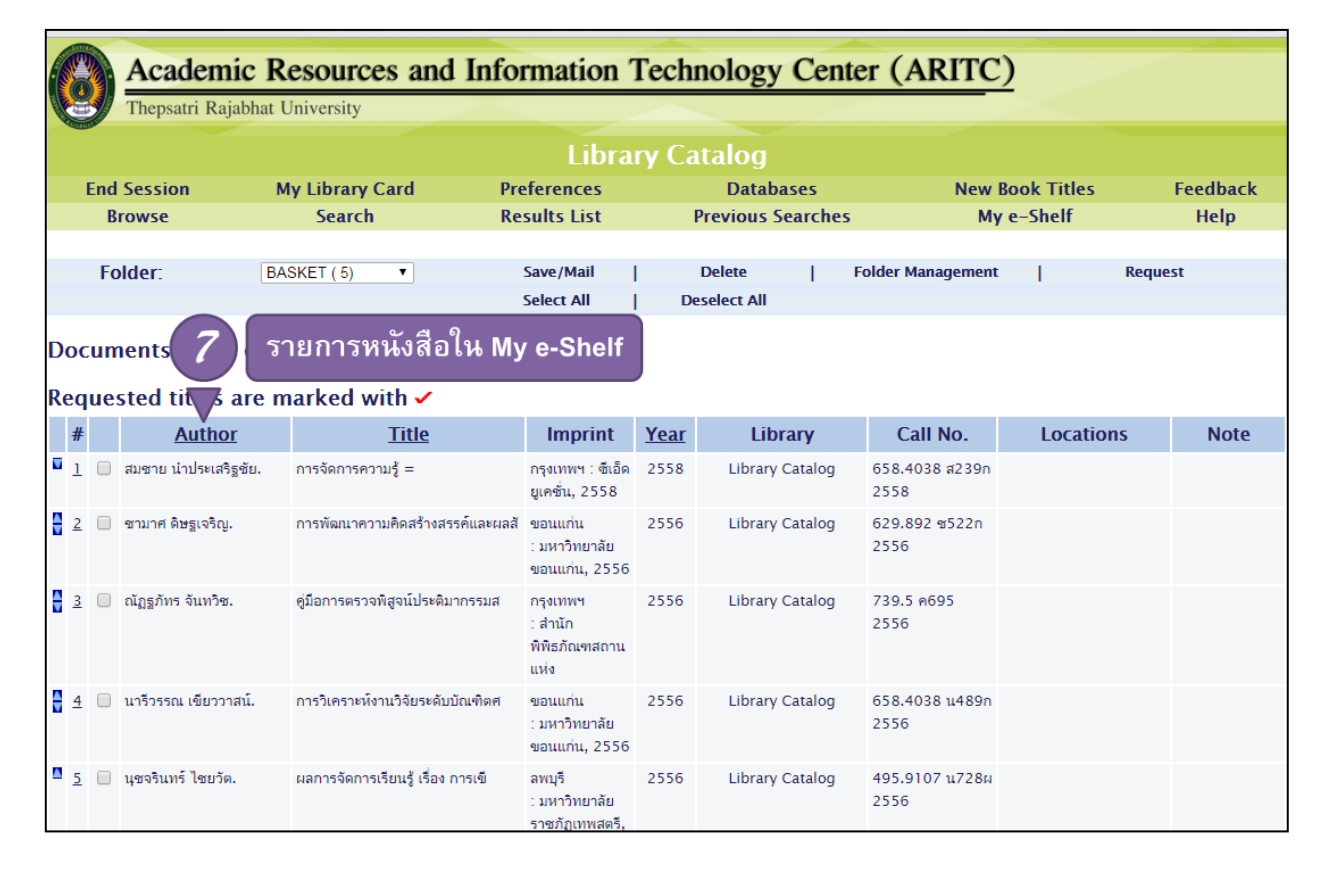

ผู้ใช้บริการสามารถเข้าดูรายการหนังสือในชั้นวางอิเล็กทรอนิกส์ได้ก็ต่อเมื่อทำการ Log in เข้าสู่ ระบบแล้วเท่านั้น ซึ่งรายการบนชั้นวางจะยังคงอยู่ตลอดแม้ว่าทำการ End Session ไปแล้ว ผู้ใช้บริการสามารถเรียกดูรายการหนังสือได้จากเมนู My e-Shelf

| Academic Resources and Information Technology Center (ARITC) |                               |              |                   |                  |          |  |  |  |  |  |
|--------------------------------------------------------------|-------------------------------|--------------|-------------------|------------------|----------|--|--|--|--|--|
| Thepsatri Ra                                                 | Thepsatri Rajabhat University |              |                   |                  |          |  |  |  |  |  |
|                                                              | Library Catalog               |              |                   |                  |          |  |  |  |  |  |
| End Session                                                  | My Library Card               | Preferences  | Databases         | New Pool. Titles | Feedback |  |  |  |  |  |
| Browse                                                       | Search                        | Results List | Previous Searches | My e-Shelf       | Help     |  |  |  |  |  |
|                                                              |                               |              |                   |                  |          |  |  |  |  |  |

# :: สิทธิการยืมทรัพยากรสารสนเทศ ::

| สมอสิอ                  |               |                   |               |          |          |           |  |
|-------------------------|---------------|-------------------|---------------|----------|----------|-----------|--|
| สม เขก                  | หนังสือ       | วิจัย/วิทยานิพนธ์ | วีซีดี/ดีวีดี | LSS      | ซีดีรอม  | 101011120 |  |
| อาจารย์                 | 20 เล่ม       | 7 เรื่อง          | 2 เรื่อง      | 2 เรื่อง | 2 เรื่อง | 5 9 1090  |  |
|                         | (1 ภาคเรียน)  | (7 วัน)           | (5 วัน)       | (7 วัน)  | (1 วัน)  | וויוט כ   |  |
| อาจารย์พิเศษ            | 20 เล่ม       | 7 เรื่อง          | 2 เรื่อง      | 2 เรื่อง | 2 เรื่อง | 5 11010   |  |
|                         | (1 เดือน)     | (7 วัน)           | (5 วัน)       | (7 วัน)  | (1 วัน)  | 5 010     |  |
| ข้าราชการ, เจ้าหน้าที่, | 20 เล่ม       | 1 เรื่อง          | 2 เรื่อง      | 2 เรื่อง | 2 เรื่อง | 5 9 1090  |  |
| นศ.ปริญญาเอก            | (1 เดือน)     | (7 วัน)           | (5 วัน)       | (7 วัน)  | (1 วัน)  | וויוט כ   |  |
| นศ.บัณฑิตศึกษา, นศ.     | 10 เล่ม       | 10 เรื่อง         | 1 เรื่อง      | 1 เรื่อง | 2 เรื่อง | 5 91090   |  |
| ปริญญาโท                | (14 วัน)      | (7 วัน)           | (1 วัน)       | (7 วัน)  | (1 วัน)  | 5 010     |  |
| นศ.ปริญญาตรี            | 5 เล่ม        | 3 เรื่อง          | 1 เรื่อง      | 1 เรื่อง | 2 เรื่อง | 5 91090   |  |
|                         | (14 วัน)      | (7 วัน)           | (1 วัน)       | (7 วัน)  | (1 วัน)  | 5 010     |  |
| นร.สาธิตา               | 5 เล่ม        | 1 เรื่อง          | 1 เรื่อง      | 1 เรื่อง | 2 เรื่อง | E 81084   |  |
|                         | (7 วัน)       | (1 วัน)           | (1 วัน)       | (7 วัน)  | (1 วัน)  | אוט כ     |  |
| บุคคลภายนอก             | ไม่มีสิทธิยืม |                   |               |          |          |           |  |